## + Add Visitor

First Name \*

Sebastian

Thompson Mill Guardhouse

Additional Destination

12/12/2024

Expiration Date

12/12/2024

Add Time

📕 Add Ti

Company

Schedu

Step 1: Log into TEKControl & click this Add Visitors button.

Last Name \*

Freeman

Destination \*

Temporary Visitor

Deny Visitor

Cancel

Contact Email

Contact Ph

Click "Save and Send E-Pass" if you

entered a phone number or email

Туре \*

Step 2: Type in your guest's First AND Last name

<u>Or</u>

the Company Name.

NOTE: Do not select anything for Destination or Additional Destination. These are unused features.

Step 3: Select the type of visitor. This is where you can designate them as Temporary or Permanent.

Also, add everyone in the household as Residents, in case they need to enter without their RFID.

**OPTIONAL**: If you want to send an ePass, type in their email or phone number. Otherwise, that information is <u>not</u> required.

> Step 4: IF you designate a time, they can only enter between Scheduled and Expiration date/time. Otherwise, the default access begins as soon as you enter them and ends at 11:59pm.

## Helpful Tips!

 Allow 5 minutes for an ePass to get into the system before your guest attempts to use it at a Gate.

Save and Send E-Pass

OR

address.

Step 5: Click Save

 Please do not list your guests by a nickname or an alias, as guards match their ID to your guest list to grant entry. • If you have a large remodel or construction project, please include "Contractor" in the General Contractor's name or company when you add that person/business to your guest list.

This helps guards in the event of language barriers or incomplete information

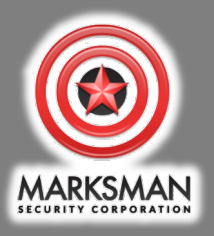

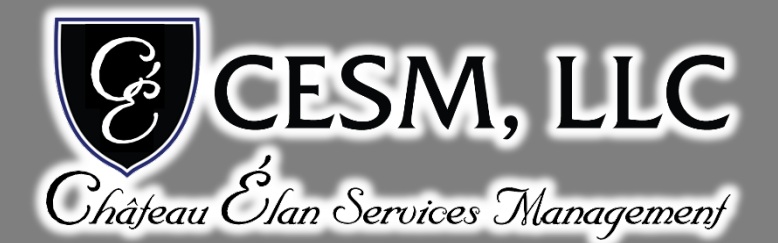

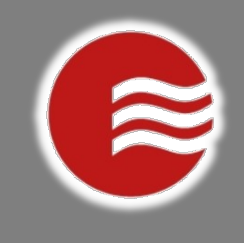